## Afficher la consommation des périphériques USB

## Question

Comment afficher la consommation ...?

## Réponse

Faire :

- Bouton *Démarrer*
- Saisir Matériel
- Sélectionner *Gestionnaire de périphériques*

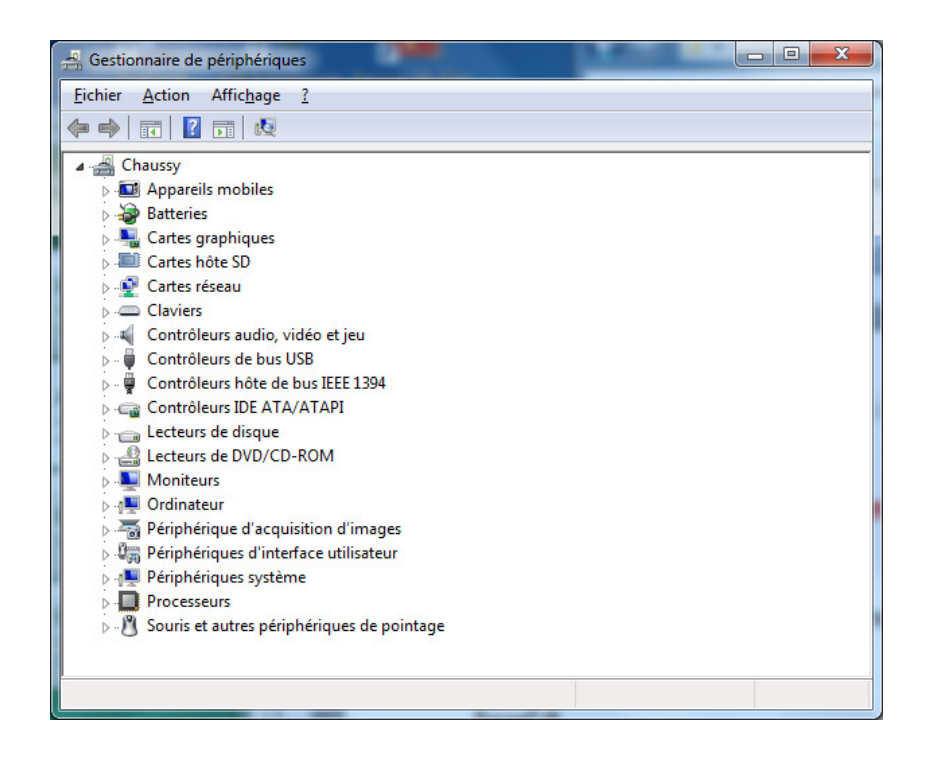

• Ouvrir la ligne Contrôleurs de bus USB

| 🚔 Gestionnaire de périphériques                                 | x |
|-----------------------------------------------------------------|---|
| <u>Fichier</u> <u>Action</u> Affic <u>hage</u> <u>?</u>         |   |
|                                                                 |   |
| A 📇 Chaussy                                                     | * |
| Appareils mobiles                                               |   |
| Batteries                                                       |   |
| 🛛 🕞 📲 Cartes graphiques                                         |   |
| Cartes hôte SD                                                  |   |
| Cartes réseau                                                   | = |
| ▷ - Claviers                                                    | - |
| Contrôleurs audio, vidéo et jeu                                 |   |
| Contrôleurs de bus USB                                          |   |
| Concentrateur USB racine                                        |   |
| USB racine                                                      |   |
| Concentrateur USB racine                                        |   |
| Concentrateur USB racine                                        |   |
| Concentrateur USB racine                                        |   |
| USB racine                                                      |   |
| Concentrateur USB racine                                        |   |
| USB racine                                                      |   |
| Contrôleur hôte étendu Intel(R) gamme ICH9 USB2 - 293A          |   |
| Contrôleur hôte étendu Intel(R) gamme ICH9 USB2 - 293C          |   |
| Contrôleur hôte universel Intel(R) gamme ICH9 USB - 2934        |   |
| Contrôleur hôte universel Intel(R) gamme ICH9 USB - 2935        | + |
| i i 🗎 Contrôleur hôte universel Intel(R) namme ICHO IISR - 2026 | _ |
|                                                                 |   |

- Clic droit sur une des lignes Concentrateur USB racine
- Sélectionner *Propriétés*
- Onglet Alimentation

| énéral Ali                       | mentation                                   | Avancé                                | Pilote                | Détails              | Gestion de l'alimentation |
|----------------------------------|---------------------------------------------|---------------------------------------|-----------------------|----------------------|---------------------------|
| Informatio<br>Le conc<br>Puissan | ons du conc<br>centrateur a<br>ce totale di | centrateur<br>une alime<br>sponible : | ntation a<br>500 mA p | utonome.<br>Dar port |                           |
| <sup>p</sup> érip <u>h</u> ériqu | es attachés                                 | s :                                   |                       |                      | Prinsena regular          |
| Plan in LUD                      |                                             |                                       |                       |                      | 100 m A                   |
| 1 port(s) disponible(s)          |                                             |                                       |                       |                      | 0 mA                      |
| our mettre                       | la liste à jo                               | ur, cliquez                           | sur Actu              | aliser.              | Actualiser                |
|                                  |                                             |                                       |                       |                      |                           |

• Au besoin, recommencer l'opération avec une autre ligne